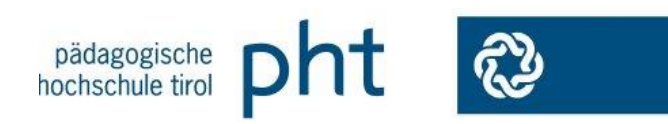

# Erstanmeldung Fort- und Weiterbildung PH-Online

# Wozu?

Durch die Erstanmeldung erhalten Sie einen **Benutzer**namen und ein **Kennwort**, damit Sie sich bei allen Fortund Weiterbildungsveranstaltungen der Pädagogischen Hochschule Tirol anmelden können.

Ähnliche Vorgangsweisen gibt es an allen Pädagogischen Hochschulen Österreichs.

# 1. Vorbereitung

Für die Erstanmeldung benötigen Sie folgende Daten:

- Vor- und Zuname
- Ihre Sozialversicherungsnummer Hinweis hierzu: Besitzen Sie <u>keine</u> österr. Sozialversicherungsnnummer, melden Sie sich bitte bei <u>studienservice @ph-tirol.ac.at.</u> (Diejenigen, die keine öst. SV haben, erhalten von der Studien- und Prüfungsabteilung ein Ersatzkennzeichen. Kein Versicherungsschutz!)
- Ihre E-Mail-Adresse Diese ist unbedingt erforderlich. Wenn vorhanden, bitte Ihre TSN-Adresse verwenden!
- Ihre Matrikelnummer Hinweis hierzu finden Sie in der Beilage 1\_Formblatt und im Internet: auf <u>www.ph-tirol.ac.at/hilfe</u>.

# 2. Erstanmeldung

- Zur Erstanmeldung gelangen Sie, indem Sie folgende Adresszeile in Ihrem Internetbrowser eingeben: <u>https://www.ph-online.ac.at/pht/stva.cFortBildung</u>
- Füllen Sie mit ihren vorbereiteten Daten die Online-Eingabemaske so exakt wie möglich aus. "Organisation" = Stammschule
- Nach einem Klick auf die Schaltfläche "Weiter" kommen Sie auf die nächste Seite.

Dort erscheint die eingegebene Matrikelnummer nochmals. Markieren Sie mit einem Mausklick die besuchte Institution (UNI, PÄDAK, BPA, ...)

 Ist die Anmeldung erfolgreich verlaufen, erhalten Sie die Meldung: "Sie wurden zur Fortbildung angemeldet."

#### Probleme

- Haben Sie keine Matrikelnummer oder ist Ihre Anmeldung nicht erfolgreich verlaufen, werden Sie in eine weitere Datenerfassung weitergeleitet!
- In allen anderen Problemfällen erfolgt automatisch eine Bearbeitung durch unser Support-Team, das Kontakt mit Ihnen aufnimmt.

# 3. PIN-Code

Als Nächstes erhalten Sie an Ihre eingegebene E-Mailadesse einen PIN-Code zugesandt. Mit diesem PIN-Code holen Sie sich nun Ihre Zugangsdaten auf:

https://www.ph-online.ac.at/pht/wbAev.init?pBenutzerGruppenKb=A (dieser Link findet sich auch im E-Mail mit dem Pin-Code)

Nach der Eingabe von PIN-Code, Matrikelnummer und Geburtsdatum im angegebenen Format klicken Sie auf die Schaltfläche "**Speichern**". Nun wird Ihnen Ihr **Benutzername** angezeigt und Sie können Ihr persönliches **Kennwort** festlegen.

Bewahren Sie diese Zugangsdaten für jede kommende Seminaranmeldung auf!

Sie haben nun Ihre Erstanmeldung abgeschlossen!

# Anmeldung zu Seminaren

Jede Seminaranmeldung erfolgt über PH-Online. Verwenden Sie dazu stets den Link PH-Online auf der PHT-Homepage.

- Ihre Anmeldung erfolgt mit einem Klick auf das gelbe Schlüsselsymbol!
- Als Anmeldeprofil verwenden Sie "Studierende der Fortbildung".
- Anmeldung anklicken.
- Bitte melden Sie sich aus Datenschutz und Datensicherheitsgründen mit dem gelben Schlüssel ab!

# Weitere Informationen zur Erstanmeldung

http://www.ph-tirol.ac.at/hilfe